# คู่มือการนำเข้าโรงพยาบาลประกันสังคม จากแฟ้ม Excel

## 💠 วัตถุประสงค์

เพื่อให้ผู้ใช้งานสามารถนำเข้าโรงพยาบาลประกันสังคมจากแฟ้ม Excel ให้กับพนักงานพร้อมกันมากกว่า 1 คน เข้าสู่ โปรแกรมเงินเดือนได้

การนำเข้าโรงพยาบาลประกันสังคมจากแฟ้ม Excel เป็นการบันทึกข้อมูลปรับปรุงโรงพยาบาลประกันสังคมให้กับ พนักงาน โดยสามารถสร้างไฟล์ Excel ต้นแบบ และทำการ Import ข้อมูลปรับปรุงโรงพยาบาลประกันสังคมจากแฟ้ม Excel เพื่อ ใช้สำหรับบันทึกโรงพยาบาลประกันสังคมให้กับพนักงานได้

### วิธีการสร้างแฟ้ม Excel

> การตั้งค่า → ระบบเงินเดือน → กลิก เมนูนำเข้า → เลือก นำเข้าพนักงาน → เลือก ปรับปรุงรายละเอียด
 ประกันสังคม → เลือก ปรับปรุงโรงพยาบาลประกันสังคม

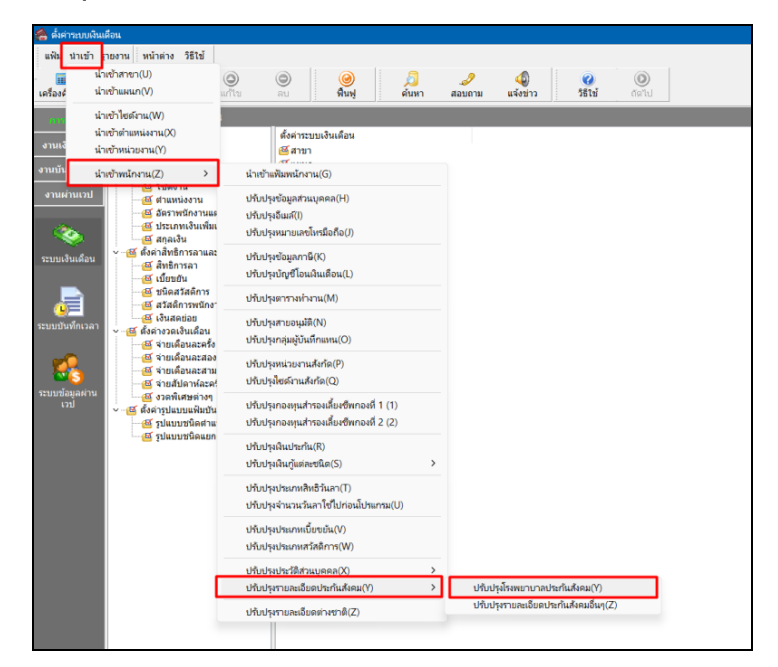

มื่อเข้าสู่หน้าจอ นำเข้าข้อมูล โรงพยาบาลประกันสังคมจากแฟ้ม Excel แล้ว คลิกที่ สร้างแฟ้มตัวอย่าง

| lม แก้ไข หน้าต่าง วิธีใช้ 💼 🚺    |                                      |
|----------------------------------|--------------------------------------|
| ข้อมูลแฟ้ม Excel                 |                                      |
| ชื่อแฟม                          | 🖨 อ่าน                               |
| ชื่อแผ่นงาน BplusData            | ~                                    |
|                                  |                                      |
| เลือกสดมภ์ข้อมูลที่ต้องการนำเข้า |                                      |
| รทัสพนักงาน                      | ~                                    |
| ชื่อสถานรักษาพยาบาลปัจจุบัน      | ~                                    |
| ต้องการสำดับที่ 1                | ×                                    |
| ต้องการลำดับที่ 2                | ~                                    |
| ต้องการสำดับที่ 3                | ×                                    |
| สร้างแฟ้มตัวอย่าง                | <ul> <li>ทับเทือ X ขอเลือ</li> </ul> |
| NT TO BETWEET DE TO              | ( and a second                       |

| > · · 	 • • • • • • • • • • • • • • • • • | Desktop              | ~ C            | Search Desktop |
|-------------------------------------------|----------------------|----------------|----------------|
| Organize 💌 New folder                     |                      |                | 81 -           |
| A Home                                    | e-Recruit            | New fold       | ler            |
| 🛅 Desktop 📌                               | Pre-Delivery         | <b>Program</b> |                |
| Documents * Documents *                   | งานที่รุ่ง 01092565  | ดินเพิ่มดิน    | ฬก             |
| Pictures 🖈                                | 🚛 เงื่อนใชทัตาล      | ทดสอบน้อ       | a TM           |
| Videos 🖈                                  | 9001 ทยหาสน ISO 9001 | เมรนนี้ง       |                |
| File name: นำเข้าข้อมูล่                  | รงพยาบาลประกันสังคม  |                |                |
| Save as type: Excel Files                 | (*.xlsx.*.xls)       |                |                |

> ระบุ ที่เก็บแฟ้ม Excel → ระบุ ชื่อแฟ้ม Excel → คลิก ปุ่ม Save

> บันทึกข้อมูลโรงพยาบาลประกันสังคมจากแฟ้ม Excel โดยต้องมีข้อมูลที่จำเป็นสำหรับการ Import เข้าสู่ระบบ เงินเดือน ตามรายละเอียดด้านล่างนี้ > กลิก ปุ่ม Save

 หัวคอลัมน์ ที่จะต้องใช้เพื่ออ้างอิงกับโปรแกรมเงินเดือน ได้แก่ รหัสพนักงาน, ชื่อสถานรักษาพยาบาลปัจจุบัน, ต้องการถำดับที่ 1, ต้องการถำดับที่ 2, ต้องการถำดับที่ 3

 2. ข้อมูลที่ต้องกรอกในแฟ้ม Excel ได้แก่ รหัสพนักงาน, ชื่อสถานรักษาพยาบาลปัจจุบัน, ด้องการลำดับที่ 1, ต้องการ ลำดับที่ 2, ต้องการลำดับที่ 3

| x  | 5-0                 | ⇒. ÷          |                  |              |           |          |                         |            |                |
|----|---------------------|---------------|------------------|--------------|-----------|----------|-------------------------|------------|----------------|
| F  | ILE HOME            | INSERT P      | AGE LAYOUT       | FORMULAS     | DATA      | REVIEV   | V VIEW                  | PDF Arch   | iitect 7 Creat |
|    | Cut                 | Tahoma        | - 11             | A A          | = =       | 87 -     | 📴 Wrap                  | lext       | General        |
| Pa | ste<br>• 💉 Format P | ainter B I    | <u>u</u> • 🖽 • 🕹 | • <u>A</u> • | = = =     | €E €E    | 🗄 Merge                 | & Center 🔹 | <b>\$</b> * %  |
|    | Clipboard           | G             | Font             | rs.          |           | Align    | ment                    | Fa         | Num            |
| G  | 10 👻                | : × 🗸         | $f_x$            |              |           |          |                         |            |                |
|    | A                   |               | В                |              | 2         |          | D                       | E          |                |
| 1  | รหัสพนักงาน         | ชื่อสถานรักษา | พยาบาลปัจจุบัน   | ต้องการส่    | าดับที่ 1 | ต้องการส | <mark>่ำดับที่</mark> 2 | ต้องการลำ  | ดับที่ 3       |
| 2  |                     |               |                  |              |           |          |                         |            |                |
| 3  |                     |               |                  |              |           |          |                         |            |                |
| 4  |                     |               |                  |              |           |          |                         |            |                |
| 5  |                     |               |                  |              |           |          |                         |            |                |

คำอธิบาย

- รหัสพนักงาน คือ การระบุรหัสพนักงานที่ด้องการนำเข้า โดยจะต้องบันทึกรหัสพนักงานให้ตรง กับในโปรแกรม
- ชื่อสถานรักษาพยาบาลปัจจุบัน คือ การระบุชื่อสถานรักษาพยาบาลปัจจุบัน
- ต้องการลำดับที่ 1
   คือ ชื่อสถานพยาบาลที่ต้องการเลือก ลำดับที่ 1
- **ต้องการลำดับที่ 2** คือ ชื่อสถานพยาบาลที่ต้องการเลือก ลำดับที่ 2
- ต้องการลำดับที่ 3
   คือ ชื่อสถานพยาบาลที่ต้องการเลือก ลำดับที่ 3

#### วิธีการนำเข้าข้อมูลโรงพยาบาลประกันสังคมจากแฟ้ม Excel

เมื่อบันทึกข้อมูลโรงพยาบาลประกันสังคมจากแฟ้ม Excel เรียบร้อยแล้ว สามารถ Import ข้อมูลที่บันทึกในไฟล์ Excel ให้เข้าโปรแกรมเงินเคือน โดยมีวิธีการดังนี้

> การตั้งค่า → ระบบเงินเดือน → กลิก เมนูนำเข้า → เลือก นำเข้าพนักงาน → เลือก ปรับปรุงรายละเอียด
 ประกันสังคม → เลือก ปรับปรุงโรงพยาบาลประกันสังคม

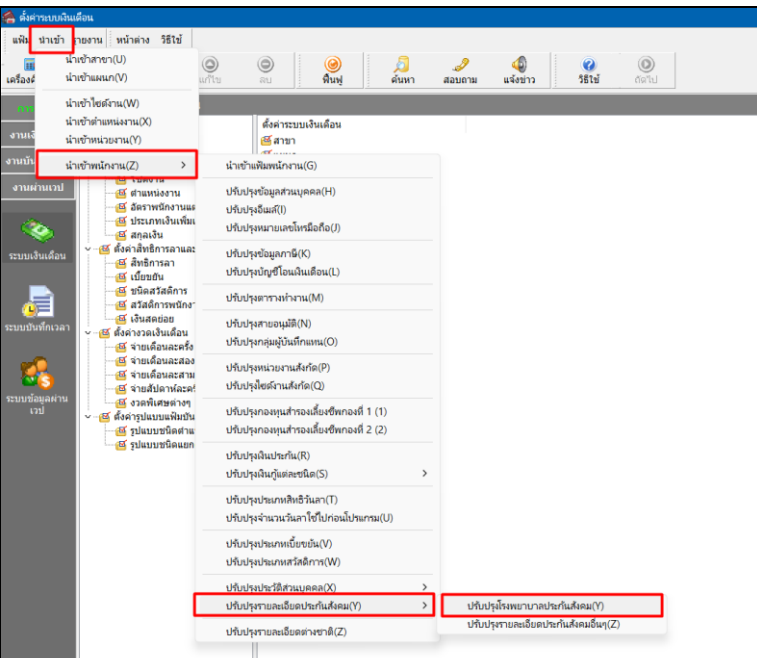

เมื่อเข้าสู่หน้าจอ นำเข้าข้อมูล ปรับปรุงชื่อสถานรักษาพยาบาลปัจจุบันแล้ว จะต้องทำการกำหนดรายละเอียดตาม คำอธิบายด้านล่างดังนี้

| เพิ่ม แก้ไข | หน้าต่าง วิธี     | เช่ 🚺     |                                            |                              |         |  |
|-------------|-------------------|-----------|--------------------------------------------|------------------------------|---------|--|
| ข้อมูลแห่   | າມ Excel          |           |                                            |                              |         |  |
| ชื่อแพื     | ມ D:\00           | .Desktop\ | 10. งาน support payroll\งานส่งพี่รุ่ง\00.1 | คู่มือนำเข้า Excel เวอร์ช่ 😁 | อ่าน    |  |
| ชื่อแผ่     | นงาน 🔛            | haka .    |                                            | <u></u>                      |         |  |
| เลือกสด     | มภ์ข้อมูลที่ต้องก | ารนำเข้า  |                                            |                              |         |  |
| รทัสพ       | นักงาน            |           | รหัสพนักงาน                                | ~                            |         |  |
| ชื่อสถ      | านรักษาพยาบาล:    | ปัจจุบัน  | ชื่อสถานรักษาพยาบาลปัจจุบัน                | v                            |         |  |
| ต้องกา      | ารลำดับที่ 1      |           | ต้องก <mark>ารสำดับ</mark> ที่ 1           | ~                            |         |  |
| ต้องกา      | ารสำดับที่ 2      |           | ต้องการสำ <mark>ดั</mark> บที่ 2           | ~                            |         |  |
| ต้องกา      | ารสำดับที่ 3      |           | ต้องการสำดับที่ 3                          | $\sim$                       |         |  |
|             |                   |           |                                            |                              |         |  |
|             |                   |           |                                            | 🖌 มันเพื่อ                   | ¥ nouão |  |
| สถ้างแพ้ง   | แต้วอย่อง         |           |                                            |                              |         |  |

คำอธิบาย

- 1. ข้อมูลแฟ้ม Excel
  - **ชื่อแฟ้ม** คือ ทำการกำหนดแฟ้ม Excel ที่จะนำข้อมูลปรับปรุงโรงพยาบาลประกันสังคมเข้าสู่ระบบเงินเดือน โดย คลิกที่ปุ่ม 🔄

ชื่อแผ่นงาน คือ กำหนดชื่อ Sheet ที่บันทึกข้อมูลปรับปรุงโรงพยาบาลประกันสังคม จากนั้นให้ทำการ คลิกปุ่ม
 โปรแกรมทำการดึงชื่อคอลัมน์ในไฟล์ Excel มาแสดงในสดมภ์ข้อมูล ดังรูป

| ม แก้ไข 🛛 หน้า            | ต่าง วิธีใช้    |                                                             |           |          |  |
|---------------------------|-----------------|-------------------------------------------------------------|-----------|----------|--|
| ข้อมูลแฟ้ม Exce           |                 |                                                             |           |          |  |
| ชื่อแฟ้ม                  | D:\00.Desktop\  | 000.งาน support payroll\งานส่งพี่รุ่ง\00.คู่มือนำเข้า Excel | เวอร์ซ่ 😁 | อ่าน     |  |
| ชื่อแผ่นงาน               | Bounstinks      |                                                             | ~         |          |  |
| . San dan dalam           | -dita carata da |                                                             |           |          |  |
| ເລວກສຸດນກາວນູ             | ลทตองการนาเขา   |                                                             |           |          |  |
| รทัสพนักงาน               |                 | รทัสพนักงาน                                                 | ~         |          |  |
| ชื่อสถานรักษา             | พยาบาลปัจจุบัน  | ชื่อสถานรักษาพยาบาลบัจจุบัน                                 | ~         |          |  |
| ต้องการสำดับ              | ที่ 1           | ต้องการลำดับที่ 1                                           | ~         |          |  |
| ต้องการสำดับ              | ที่ 2           | ต้องการสำดับที่ 2                                           | ~         |          |  |
| ต้องการสำดับ <sup>เ</sup> | ที่ 3           | ต้องการสำดับที่ 3                                           | ~         |          |  |
|                           |                 |                                                             |           |          |  |
|                           |                 |                                                             |           |          |  |
|                           |                 |                                                             | 🗸 บันทึก  | X ยกเล็ก |  |

เลือกสดมภ์ข้อมูลที่ต้องการนำเข้า คือ การจับคู่สดมภ์ รหัสพนักงาน, ชื่อสถานรักษาพยาบาลปัจจุบัน, ด้องการลำดับที่
 1, ต้องการลำดับที่ 2, ด้องการลำดับที่ 3 ที่บันทึกในไฟล์ Excel เพื่อให้โปรแกรมทราบว่าข้อมูลปรับปรุงโรงพยาบาลประกันสังคม
 เป็นของพนักงานคนใด

- เมื่อทำการระบุข้อมูลครบเรียบร้อยแล้ว ให้คลิกปุ่ม [รัฐธุริการ เพื่อให้ โปรแกรมทำการอ่านข้อมูลปรับปรุง
   โรงพยาบาลประกันสังคม จากไฟล์ Excel เข้าบันทึกในระบบเงินเดือนให้อัตโนมัติ
- แต่หากไม่ต้องการอ่านข้อมูลปรับปรุงโรงพยาบาลประกันสังคม จากไฟล์ Excel ให้คลิกปุ่ม 🗵 🗶 ๒กเจิก
- เมื่อโปรแกรมทำการบันทึกข้อมูลปรับปรุงโรงพยาบาลประกันสังคม จากแฟ้ม Excel เรียบร้อยแล้ว โปรแกรมจะ แสดงหน้าจอ แสดงสถานภาพการทำงาน แจ้งรายละเอียดการดำเนินการ ดังรูป

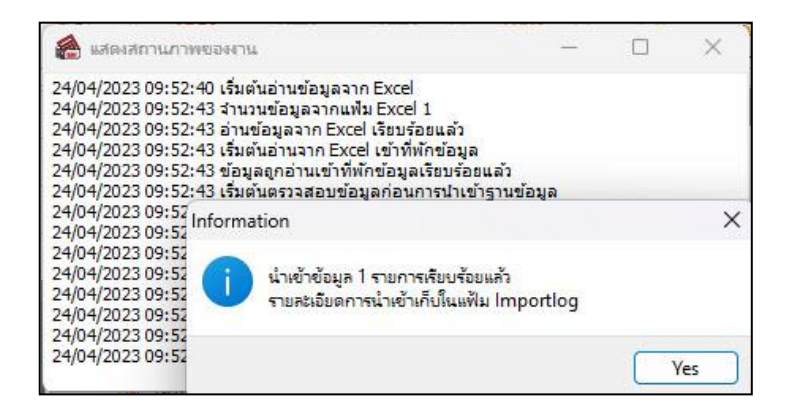

เมื่อโปรแกรมแสดงหน้าจอ Information ว่า นำเข้าเรียบร้อยแล้ว หากต้องการดูรายละเอียดการนำเข้าเก็บในแฟ้ม
 Import.log ให้คลิกไอคอน ประเภา ประเภาสังคมในชื่อ
 ไฟล์ Import.log ด้วยโปรแกรม Notepad แต่หากไม่ต้องการแสดงรายละเอียดการนำข้อมูลปรับปรุงโรงพยาบาลประกันสังคม
 ในไฟล์ชื่อ Import.log ให้คลิกไอคอน

## 💠 การตรวจสอบข้อมูลการนำเข้าข้อมูลปรับปรุงโรงพยาบาลประกันสังคม ทางจอภาพ

หลังจากทำการนำเข้าข้อมูลปรับปรุงโรงพยาบาลประกันสังคมเรียบร้อยแล้ว หากต้องการตรวจสอบข้อมูลปรับปรุง โรงพยาบาลประกันสังคมที่ได้นำเข้าให้กับพนักงาน สามารถทำการตรวจสอบได้ โดยมีวิธีการดังนี้

> ไปที่หน้าจอ ตั้งค่า → เลือก ระบบเงินเดือน → คลิก ประวัติพนักงานที่ต้องการตรวจสอบ → เลือก
 ประกันสังคม → โปรแกรมจะแสดงข้อมูลปรับปรุงโรงพยาบาลประกันสังคมจากแฟ้ม Excel

| รายละเอียดประกันสังคม                           |                                       | รทัสสถานรักษาพยาบาลที่พนง.ต้อง | การ             |   |
|-------------------------------------------------|---------------------------------------|--------------------------------|-----------------|---|
| * หักประกันสังคม                                |                                       |                                | 5               |   |
| <mark>วิธีพัก</mark>                            | พนักงานจ่ายเอง 🗸                      | ขอสถานรกษาพยาบาลบจจุบน         | เรงพยาบาลบาง เผ | 💌 |
| วันที่สมัคร                                     | 01/01/2563                            | ตองการเลอก ลาดบท 1             | พดสอบ 1         | _ |
| เลขที่บัตรประกันสังคม                           | 1234567891235                         | สำดับที่ 2                     | ทดสอบ 2         | _ |
| คำนำหน้าชื่อ                                    | นาย 💛                                 | สำดับที่ 3                     | ทดสอบ 3         | _ |
| ยอดเงินประกันสังคมถูกท่                         | งักก่อนเป็นพนักงาน                    | 0.00                           |                 |   |
| -เฉพาะกรณีที่ไม่ได้ใช้โปรแก่                    | กรมศำนวณเงินเดือนตั้งแต่ต้นปี         |                                |                 |   |
| ค่าจ้างก่อนใช้โปรแกรม                           |                                       | 0.00                           |                 |   |
| ยอดเงินประกันสังคมถูกท่                         | งักก่อนใช้โปรแกรม                     | 0.00                           |                 |   |
| and a second second second second second second | · · · · · · · · · · · · · · · · · · · | 0.00                           |                 |   |